## WEB混雑状況配信サイト・順番お知らせメール ご利用手順

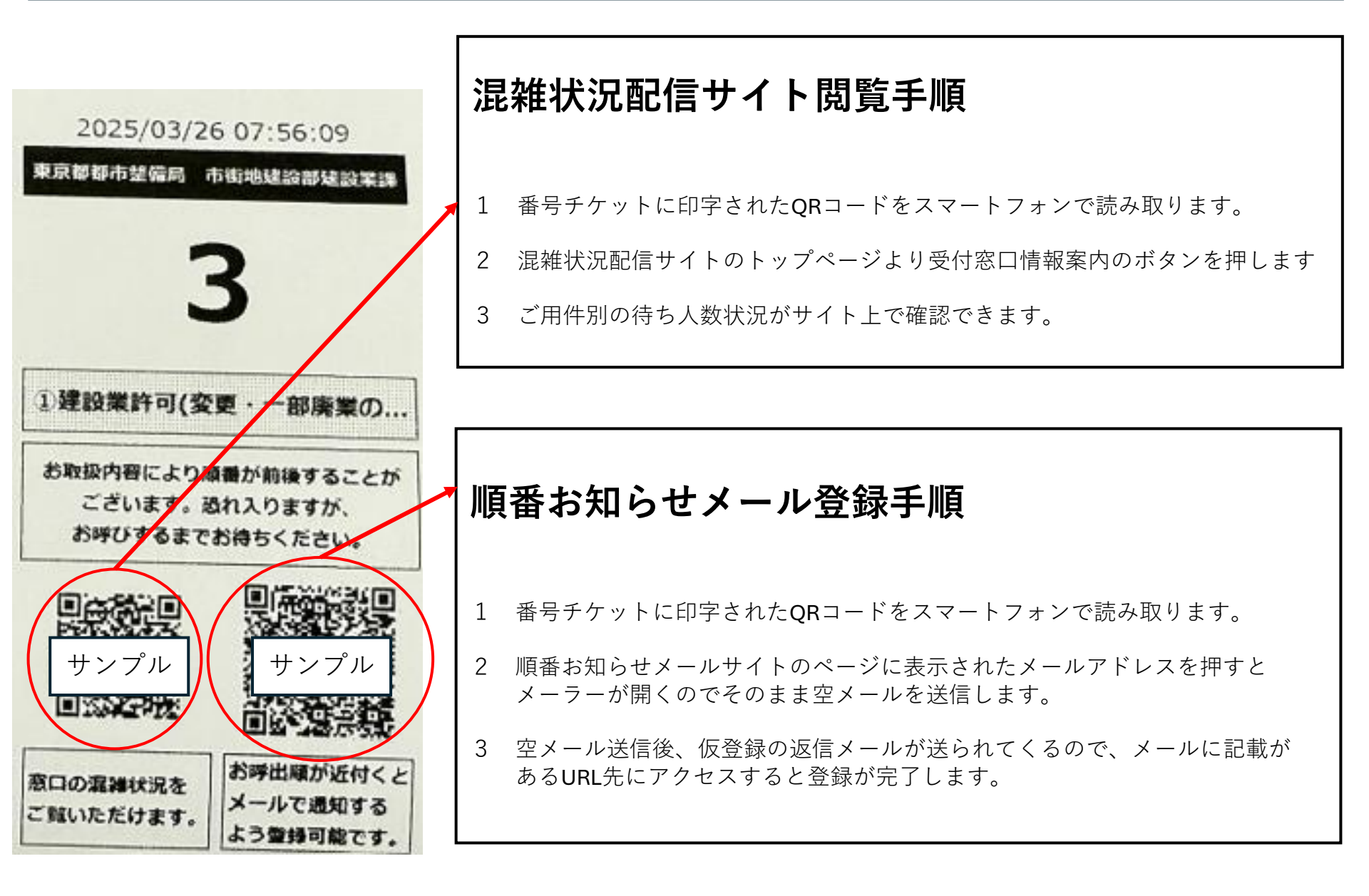